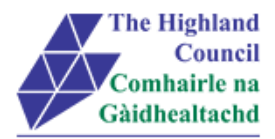

# **MyView - User Guide**

# **Setting up Delegations**

| Document:     | Manager MyView – Setting up Delegations |
|---------------|-----------------------------------------|
| Last Updated: | 15/02/2016                              |
| Version:      | 1.2                                     |
| Author:       | PAYROLL                                 |

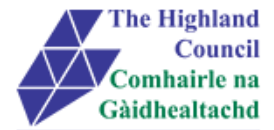

## Setting up Delegation Rules in MyView

If you plan to be out of the office on leave or for other purposes, Managers can delegate authorisations to another individual in the Business Unit. Authorisations or responsibilities cannot be delegated to anyone who does not have direct reports in "MyView"

ie. They must be a Manager.

If necessary, responsibility should be delegated to your Line Manager or another manager within your business unit.

Before setting up a delegation rule you should consider whether this is actually necessary or whether your team can wait for authorisation until you return to the office. You should be available to enter sickness as close to the date as possible though as this can impact on pay.

Your Line Manager is automatically set up to enter absence for your team when you are out of the office or not able. It is your responsibility to ensure that they are aware of when they need to do this on your behalf.

There are two types of delegation rule.

- 1) Authorisation gives a delegate ability to authorise:
  - a. Expense claims
  - b. Holiday requests
- 2) Responsibilities gives a delegate ability to enter:
  - a. Sickness and other absence

## **Setting up Delegations Rules**

From MyView dashboard (Main Menu) click on [My Delegation Rules] Drop Down menu will appear

| Me                      | My People      | â |
|-------------------------|----------------|---|
| PEGGY<br>HC Project Man | ager           |   |
| Dashboard               | 4              |   |
| View My Persona         | al Details 🔹 🔻 |   |
| View My Pay Doo         | cuments -      |   |
| MyHoliday               | •              |   |
| MyExpenses              | -              |   |
| My People Autho         | risations      |   |
| My Delegation R         | ules 🔺         |   |
| My People De            | legation Rules |   |
| My Responsib            | ilities        |   |

Click on [My People Delegation Rules]

Delegation of Responsibility and Auth page will appear

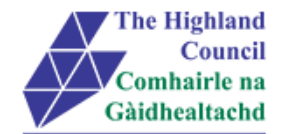

#### Delegation of Responsibility And Auth

| Delegation of Responsibility And Auth                                                                                                    | Setting Up Delegation Rules User Guide |
|----------------------------------------------------------------------------------------------------|----------------------------------------|
| This module is used as part of the delegation rules set up. This allows a Manager to select a peer or reportee to be delegate to restaff such as Holiday requests, Web Expense Claims, Sickness Notifications and Incidents. | eceive and approved notifications from |
| Delegation                                                                                                    | _                                      |
|                                                                                                    | Add New                                |
|                                                                                                    |                                        |
| <ul> <li>Click on [Add New]</li> </ul>                                                                                                    |                                        |
| Delegation of Responsibility And Auth                                                                                                    | Setting Up Delegation Rules User Guide |

This module is used as part of the delegation rules set up. This allows a Manager to select a peer or reportee to be delegate to receive and approved notifications from staff such as Holiday requests, Web Expense Claims, Sickness Notifications and Incidents.

| Authorisation Responsibilities |                                |
|--------------------------------|--------------------------------|
| 7                              |                                |
| Search                         |                                |
|                                |                                |
|                                |                                |
|                                |                                |
|                                | Select                         |
|                                | Authorisation Responsibilities |

- > At [Rule Type] ensure that [Authorisation] is selected if you are delegating expenses or holiday requests or that [Responsibilities] is selected if you are delegating absence notifications - press tab key
- > At [Description] enter the description of the delegated rule so that this can be easily identified - press Tab key

| New Rule      |                                          |
|---------------|------------------------------------------|
| Rule Type *   | Authorisation     C     Responsibilities |
| Description * | Expenses Delegation - Holiday Cover      |

At [Delegate to] click on [search]  $\triangleright$ 

| Delegation of Responsit                                                               | ility And Auth                                        |                                                                                                    | Setting Up Delegation Rules User Guid         |
|---------------------------------------------------------------------------------------|-------------------------------------------------------|----------------------------------------------------------------------------------------------------|-----------------------------------------------|
| This module is used as part of t<br>staff such as Holiday requests,<br>AdvancedSearch | ne delegation rules set up<br>Web Expense Claims, Sid | This allows a Manager to select a peer or reportee to be delega<br>ness Notifications and Incidents. | te to receive and approved notifications from |
| Surname:                                                                              |                                                       |                                                                                                    |                                               |
| First Name:                                                                           |                                                       |                                                                                                    |                                               |
|                                                                                       |                                                       |                                                                                                    |                                               |
| Known As:                                                                             |                                                       |                                                                                                    |                                               |
| Known As:<br>Previous Surname:                                                        |                                                       |                                                                                                    |                                               |
| Known As:<br>Previous Surname:<br>Employee Number:                                    |                                                       |                                                                                                    |                                               |

> Enter known details of employee to whom tasks are to be delegated – click search

Employee info will appear

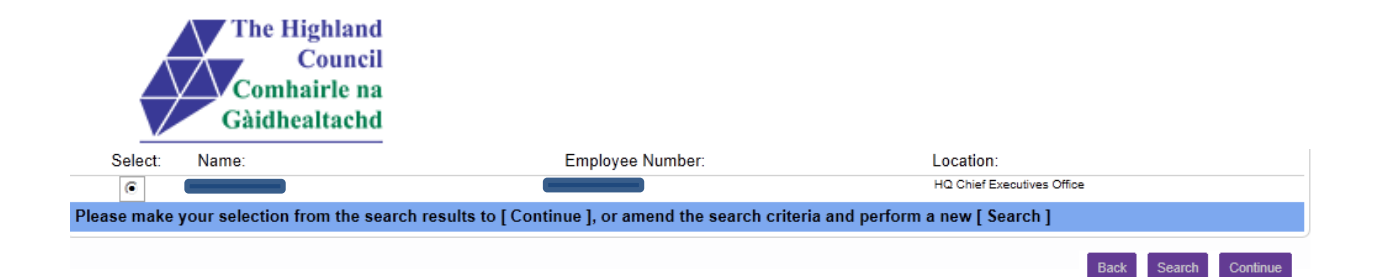

Click [continue]

#### Screen will appear

| New Rule                    |                                     |      |
|-----------------------------|-------------------------------------|------|
| Rule Type *                 | • Authorisation CResponsibilities   |      |
| Description *               | Expenses Delegation - Holiday Cover |      |
| Delegate To *               | MATT BAILEY Search                  |      |
| Delegate For *              |                                     |      |
|                             |                                     |      |
|                             |                                     |      |
|                             | Se                                  | lect |
| Module/Process Group/View * |                                     |      |

At [Delegate For\*] click on [Select]

Team list will appear

#### **Delegation of Responsibility And Auth**

| Select Option  People Individually Select All Deselect All | Direct Reports C Whole Team |                            |
|------------------------------------------------------------|-----------------------------|----------------------------|
| Employee Name                                              | Employee Number             | Post                       |
| ADRIAN MACALLISTER                                         |                             | Technical Business Analyst |
| ALEXANDER WESTERTON                                        |                             |                            |
| ALISTAIR STEVENSON                                         |                             |                            |
| DANIELLA DAY-LEWIS                                         |                             |                            |
| GEORGE MICHAEL                                             |                             |                            |
| LISA MILLIGAN                                              |                             |                            |

- Select employees individually or if you wish to delegate responsibility for all employees in your team select Whole Team
- Click [Continue]

Screen will appear

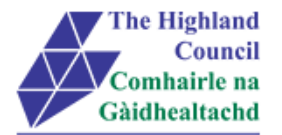

#### Delegation of Responsibility And Auth

Setting Up Delegation Rules User Guide

| New Rule                    |                                     |        |
|-----------------------------|-------------------------------------|--------|
| Rule Type *                 | Authorisation Responsibilities      |        |
| Description *               | Expenses Delegation - Holiday Cover |        |
| Delegate To *               | Search                              |        |
| Delegate For *              | Whole Team of HC Project Manager    | ]      |
|                             |                                     |        |
|                             |                                     |        |
|                             |                                     | Select |
| Module/Process Group/View * |                                     |        |
|                             |                                     |        |
|                             |                                     |        |
|                             |                                     | Select |

### > At [Module/Process Group/View\* click on [Select]

#### Screen will appear

| Delegation of Responsibility And Auth                                                    | Setting Up Delegation Rules User Guide |
|------------------------------------------------------------------------------------------|----------------------------------------|
| Select the Modules and Process Groups that you wish to delegate. Select All Deselect All |                                        |
| Delegated Responsibilities                                                               |                                        |
| Delegation of Responsibility And Auth                                                    |                                        |
| Document View                                                                            |                                        |
| Expense Claims                                                                           |                                        |
| ☐ Holiday Request                                                                        |                                        |
| Cher Absence                                                                             |                                        |
| Peer Review Nominations                                                                  |                                        |
| Sickness Notifications                                                                   |                                        |
|                                                                                          | Back Continue                          |

- > Select the process(es) that you wish to delegate
- Click [Continue]

This Screen will appear if you are delegating Expenses or Holiday Authorisations:

| Delegation of Responsibility Ar | nd Auth                             | Setting Up Delegation Rules User Guide |
|---------------------------------|-------------------------------------|----------------------------------------|
| New Rule                        |                                     |                                        |
| Rule Type *                     | Authorisation C Responsibilities    |                                        |
| Description *                   | Expenses Delegation - Holiday Cover |                                        |
| Delegate To *                   | Search                              |                                        |
| Delegate For *                  | Whole Team of HC Project Manager    |                                        |
| Module/Process Group/View *     | Holiday Request                     | Select                                 |
| Delegation Period               |                                     |                                        |
| From Date                       |                                     |                                        |
| To Date                         |                                     |                                        |
| Absence                         |                                     |                                        |
| Suppress Authorisation & Emails |                                     |                                        |

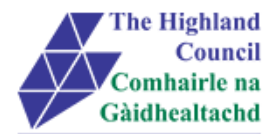

Or this screen if you are delegating responsibilities for Absence Notification:

| Delegation of Responsibility And Au                                                                                                    | th                                    | Setting Up Delegation Rules User Guide |
|----------------------------------------------------------------------------------------------------|---------------------------------------|----------------------------------------|
| Select the Medules, Brasses Crowns and View                                                                                                    | that you wish to delegate             | Setting op Delegation Rules Oser Outle |
| Select All Deselect All                                                                                                    | View Only Set All                     |                                        |
| Document View:Web Expenses - Receipts                                                                                                    | Save & Submit                         |                                        |
| Expense Claims                                                                                                    | View Only V                           |                                        |
| □ Holiday Request                                                                                                    | View Only                             |                                        |
| Contraction of the second second seco | View Only                             |                                        |
| Sickness Notifications                                                                                                    | View Only View Only                   |                                        |
| <ul> <li>Select the relevant</li> <li>Instruction panel with</li> </ul>                                                                                                    | modules<br>Il change to editable mode | Back Continue                          |
| Sickness Notifications                                                                                                    | View Only                             |                                        |
| At [View Only] click on drop                                                                                                    | o down and choose [Save and Submit]   |                                        |

| ~ |  | <br> | <br>1.1 |
|---|--|------|---------|

- At [From Date] click on calendar and select the date you required the delegation rule to commence – press Tab key
- At [To Date] click on calendar and select the date you require the delegation rule to cease – this can be left blank – press Tab key

Save & Submit 💌

- > At [Absence] ensure this is left blank– press Tab key
- > At [Suppress Authorisation & Emails] ensure this is always left blank
- Click [Submit]

Sickness Notifications

Confirmation message will appear

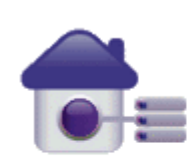

### Confirmation Message

Successfully created your delegation record

#### Delegation rules will be detailed on screen

| Туре | Delegated to | From       | То         | Absence | Description                           |
|------|--------------|------------|------------|---------|---------------------------------------|
| A    |              | 02/02/2016 | 02/02/2016 | N       | Expenses Delegation - Holiday Cover   |
| R    |              | 02/02/2016 | 02/02/2016 | Ν       | Sickness notification - holiday cover |